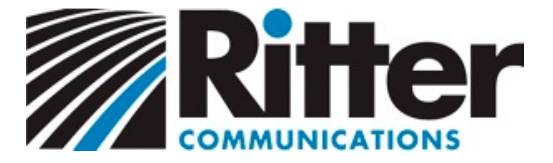

# Connecting your e-mail account to Outlook 2010

Version 1.1

This easy guide will help you set up your Outlook 2010 e-mail program to receive and send e-mail using your new account settings.

1. Open Outlook 2010. Click the File menu, and then click Info.

In the Account Information window, click **Account Settings**, and then click **Account Settings** again from the menu that appears.

The Account Settings dialog box will appear.

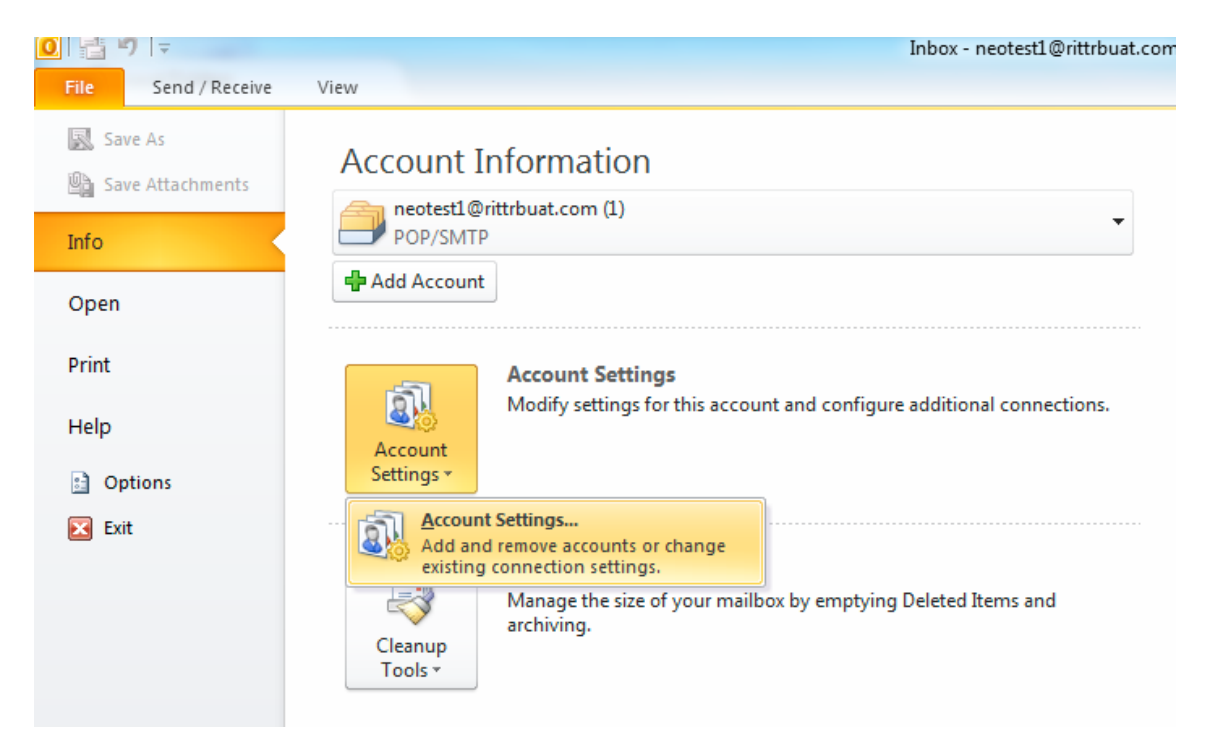

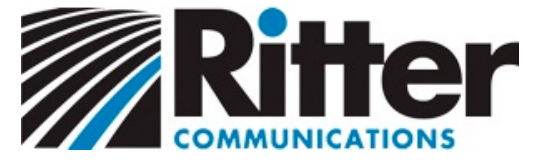

2. Click your e-mail address so it becomes highlighted.

## Then, click **Change...**

The Change E-mail Account dialog box will appear.

| Account Settings                                                                                        |                                                                                 | X   |  |  |  |  |  |
|----------------------------------------------------------------------------------------------------|---------------------------------------------------------------------------------|-----|--|--|--|--|--|
| E-mail Accounts<br>You can add or remove an account. You can select an account and change its settings. |                                                                                 |     |  |  |  |  |  |
| E-mail Data Files                                                                                       | RSS Feeds SharePoint Lists Internet Calendars Published Calendars Address Books |     |  |  |  |  |  |
| 🥁 New 🔆 F                                                                                               | Repair Change 📀 Set as Default 🗙 Remove 👚 🗸                                     |     |  |  |  |  |  |
| Name                                                                                                    | Туре                                                                            |     |  |  |  |  |  |
| neotest1@rittrbu                                                                                        | uat.com POP/SMTP (send from this account by default)                            |     |  |  |  |  |  |
|                                                                                                    |                                                                                 |     |  |  |  |  |  |
| Selected e-mail acc                                                                                     | Selected e-mail account delivers new e-mail messages to the following location: |     |  |  |  |  |  |
| Change Folder Personal Folders \Inbox                                                                   |                                                                                 |     |  |  |  |  |  |
|                                                                                                    | in data file C:\Users\cloudsupport\AppData\\Microsoft\Outlook\Outlook4.pst      |     |  |  |  |  |  |
|                                                                                                    | Cle                                                                             | ose |  |  |  |  |  |

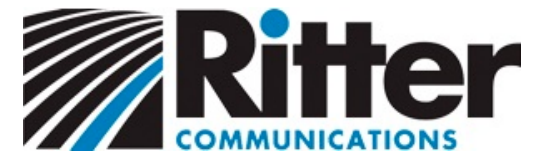

3. Edit the Incoming mail server to:

mail.domain.com (where "domain.com" is the last part of your e-mail address)

### Edit the **Outgoing mail server (SMTP)** to:

smtp.domain.com (where "domain.com" is the last part of your e-mail address)

Change the **User Name** to your *full* E-mail Address, including the @ and the domain (such as "test@domain.com", not just "test").

Make sure your Name, E-mail Address, and Password are correct.

| Change E-mail Account                                 | 3                                 | X                                                    |
|-------------------------------------------------------|-----------------------------------|------------------------------------------------------|
| Internet E-mail Settings<br>Each of these settings ar | e required to get your e-mail acc | ount working.                                        |
| User Information                                      |                                   | Test Account Settings                                |
| Your Name:                                            | Ritter Test POP                   | After filling out the information on this screen, we |
| E-mail Address:                                       | neotest1@rittrbuat.com            | button below. (Requires network connection)          |
| Server Information                                    |                                   | Test Assessed Settinger                              |
| Account Type:                                         | POP3                              | Test Account Settings                                |
| Incoming mail server:                                 | mail.domain.com                   |                                                      |
| Outgoing mail server (SMTP):                          | smtp.domain.com                   |                                                      |
| Logon Information                                     |                                   |                                                      |
| User Name:                                            | neotest1@rittrbuat.com            |                                                      |
| Password:                                             | *****                             |                                                      |
| F                                                     | Remember password                 |                                                      |
| Require logon using Secure                            | Password Authentication (SPA)     | More Settings                                        |
|                                                       |                                   | < Back Next > Cancel                                 |

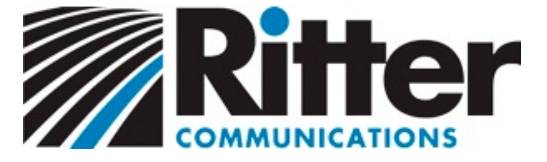

 Look for the "Account Type" about halfway down the page: For POP3, continue to step 5.
For IMAP, skip to step 8.

#### POP3 Steps

5. Click More Settings...

The Internet E-mail Settings dialog box will appear.

Click the **Outgoing Server** tab.

Check the My outgoing server (SMTP) requires authentication box.

Ensure that Use same settings as my incoming mail server is selected.

| Ir | Internet E-mail Settings                           |  |  |  |  |  |  |  |
|----|----------------------------------------------------|--|--|--|--|--|--|--|
|    | General Outgoing Server Connection Advanced        |  |  |  |  |  |  |  |
|    | Why outgoing server (SMTP) requires authentication |  |  |  |  |  |  |  |
|    | O Use same settings as my incoming mail server     |  |  |  |  |  |  |  |
|    | 🔘 Log on using                                     |  |  |  |  |  |  |  |
|    | User Name:                                         |  |  |  |  |  |  |  |
|    | Password:                                          |  |  |  |  |  |  |  |
|    | ✓ Remember password                                |  |  |  |  |  |  |  |
|    | Require Secure Password Authentication (SPA)       |  |  |  |  |  |  |  |
|    | Log on to incoming mail server before sending mail |  |  |  |  |  |  |  |
|    |                                                    |  |  |  |  |  |  |  |
|    |                                                    |  |  |  |  |  |  |  |
|    |                                                    |  |  |  |  |  |  |  |
|    |                                                    |  |  |  |  |  |  |  |
|    |                                                    |  |  |  |  |  |  |  |
|    |                                                    |  |  |  |  |  |  |  |
|    |                                                    |  |  |  |  |  |  |  |
|    |                                                    |  |  |  |  |  |  |  |
|    | OK Cancel                                          |  |  |  |  |  |  |  |

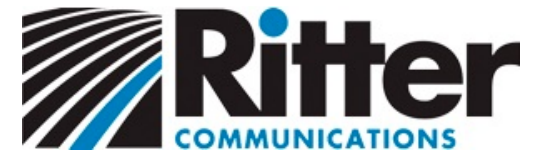

6. Click the **Advanced** tab.

Enter "110" in the **Incoming server (POP3)** box.

UNCHECK the **This server requires an encrypted connection (SSL)** box (your Outlook version may have a select box instead; if so, select "None")

Enter "25" in the **Outgoing server (SMTP)** box.

Select **None** from the **Use the following type of encrypted connection** dropdown.

| Internet E-mail Settings                             |
|------------------------------------------------------|
| General Outgoing Server Connection Advanced          |
| Server Port Numbers                                  |
| Incoming server (POP3): 110 Use Defaults             |
| This server requires an encrypted connection (SSL)   |
| Outgoing server (SMTP): 25                           |
| Use the following type of encrypted connection: None |
| Server Timeouts                                      |
| Short Long 1 minute                                  |
| Delivery                                             |
| Remove from server after 10 days                     |
| Remove from server when deleted from 'Deleted Items' |
|                                                      |
|                                                      |
|                                                      |
|                                                      |
| OK Cancel                                            |
|                                                      |

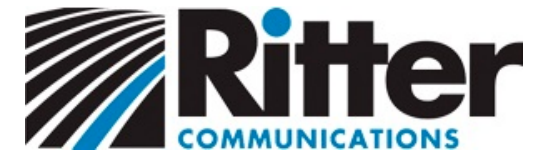

7. Click **OK** to close the More settings dialog box and return to the Change E-mail Account dialog box.

#### Click Test Account Settings...

If you receive an error, double-check that all steps were completed correctly and that your Internet connection is active.

When the test is successful, click **Next** to complete the process. Congratulations!

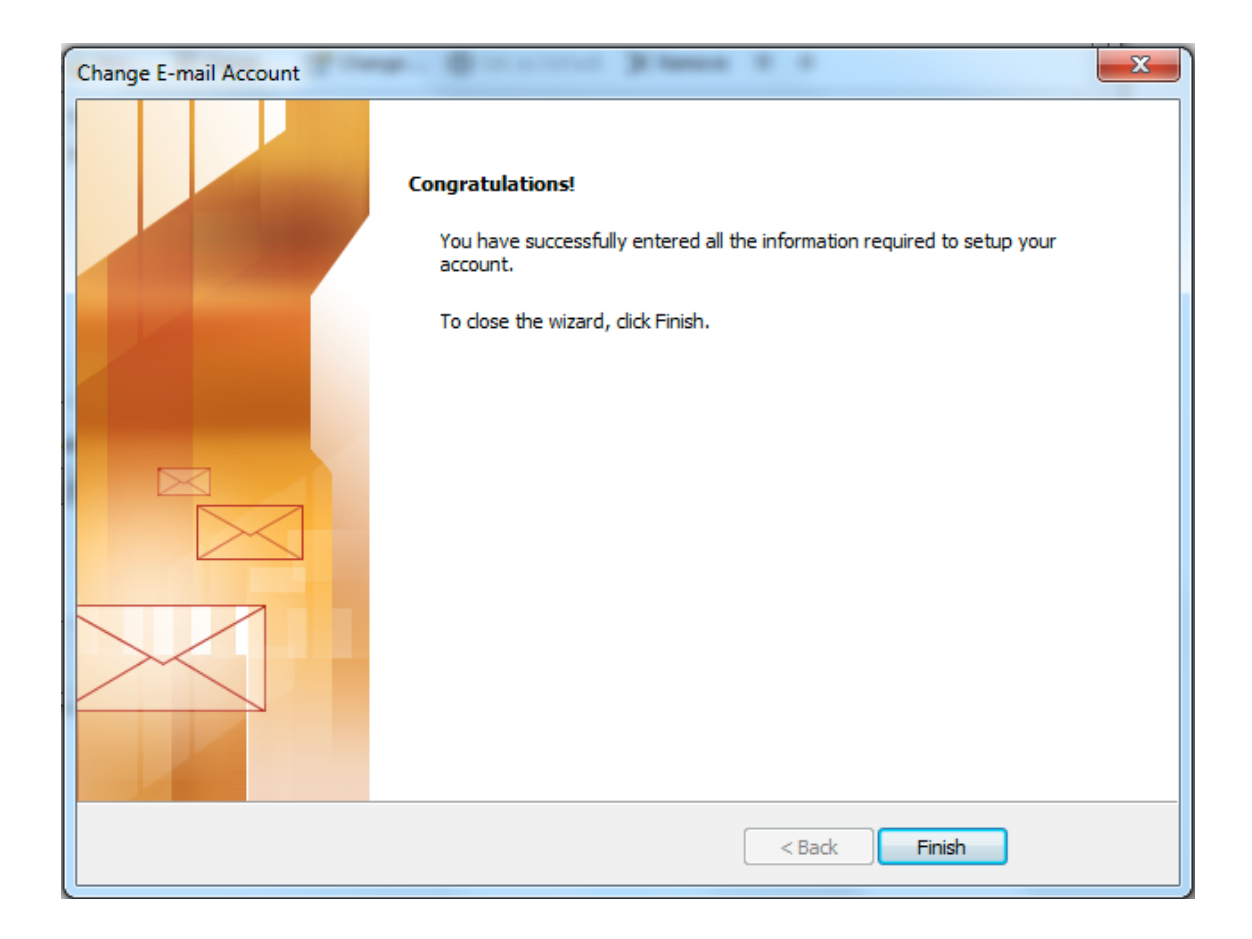

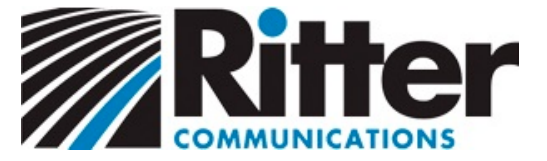

#### IMAP Steps

## 8. Click More Settings...

The Internet E-mail Settings dialog box will appear.

Click the **Outgoing Server** tab.

Check the My outgoing server (SMTP) requires authentication box.

Ensure that Use same settings as my incoming mail server is selected.

| In | nternet E-mail Settings                             |  |  |  |  |  |  |  |  |  |
|----|-----------------------------------------------------|--|--|--|--|--|--|--|--|--|
|    | General Folders Outgoing Server Connection Advanced |  |  |  |  |  |  |  |  |  |
|    | My outgoing server (SMTP) requires authentication   |  |  |  |  |  |  |  |  |  |
|    | O Use same settings as my incoming mail server      |  |  |  |  |  |  |  |  |  |
|    | O Log on using                                      |  |  |  |  |  |  |  |  |  |
|    | User Name:                                          |  |  |  |  |  |  |  |  |  |
|    | Password:                                           |  |  |  |  |  |  |  |  |  |
|    | ✓ Remember password                                 |  |  |  |  |  |  |  |  |  |
|    | Require Secure Password Authentication (SPA)        |  |  |  |  |  |  |  |  |  |
|    |                                                     |  |  |  |  |  |  |  |  |  |
|    |                                                     |  |  |  |  |  |  |  |  |  |
|    |                                                     |  |  |  |  |  |  |  |  |  |
|    |                                                     |  |  |  |  |  |  |  |  |  |
|    |                                                     |  |  |  |  |  |  |  |  |  |
|    |                                                     |  |  |  |  |  |  |  |  |  |
|    |                                                     |  |  |  |  |  |  |  |  |  |
|    |                                                     |  |  |  |  |  |  |  |  |  |
|    |                                                     |  |  |  |  |  |  |  |  |  |
|    |                                                     |  |  |  |  |  |  |  |  |  |
|    |                                                     |  |  |  |  |  |  |  |  |  |

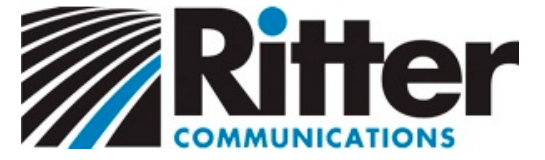

9. Click the **Advanced** tab.

Select **None** from *both* of the **Use the following type of encrypted connection** dropdowns.

Enter "143" in the Incoming server (IMAP) box.

Enter "25" in the **Outgoing server (SMTP)** box.

| In | ternet E- | mail Sett   | ngs              |                   |          | x        |
|----|-----------|-------------|------------------|-------------------|----------|----------|
|    | General   | Folders     | Outgoing Serve   | er Connection     | Advanced |          |
|    | Server P  | ort Numbe   | rs               |                   |          |          |
|    | Incomi    | ng server   | (IMAP): 14       | 3 Use Defau       | llts     |          |
|    | Use       | e the follo | ving type of end | rypted connection | on: None | •        |
|    | Outgoi    | ng server   | (SMTP): 2        | 5                 |          |          |
|    | Use       | e the follo | ving type of end | rypted connection | on: None | <b>•</b> |
|    | Server T  | imeouts –   |                  |                   |          |          |
|    | Short     | -)          | Long             | 1 minute          |          |          |
|    | Poiders - | older nath  |                  |                   |          |          |
|    | Rooth     | Juci paul   |                  |                   |          |          |
|    |           |             |                  |                   |          |          |
|    |           |             |                  |                   |          |          |
|    |           |             |                  |                   |          |          |
|    |           |             |                  |                   |          |          |
|    |           |             |                  |                   |          |          |
|    |           |             |                  | C                 | )K       | Cancel   |

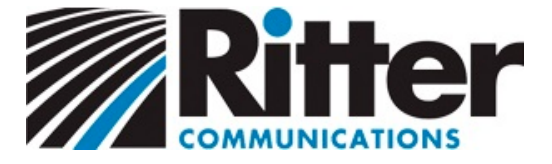

10. Click **OK** to close the Internet E-mail Settings dialog box and return to the Change E-mail Account dialog box.

#### Click Test Account Settings...

If you receive an error, double-check that all steps were completed correctly and that your Internet connection is active.

When the test is successful, click **Next** to complete the process. Congratulations!

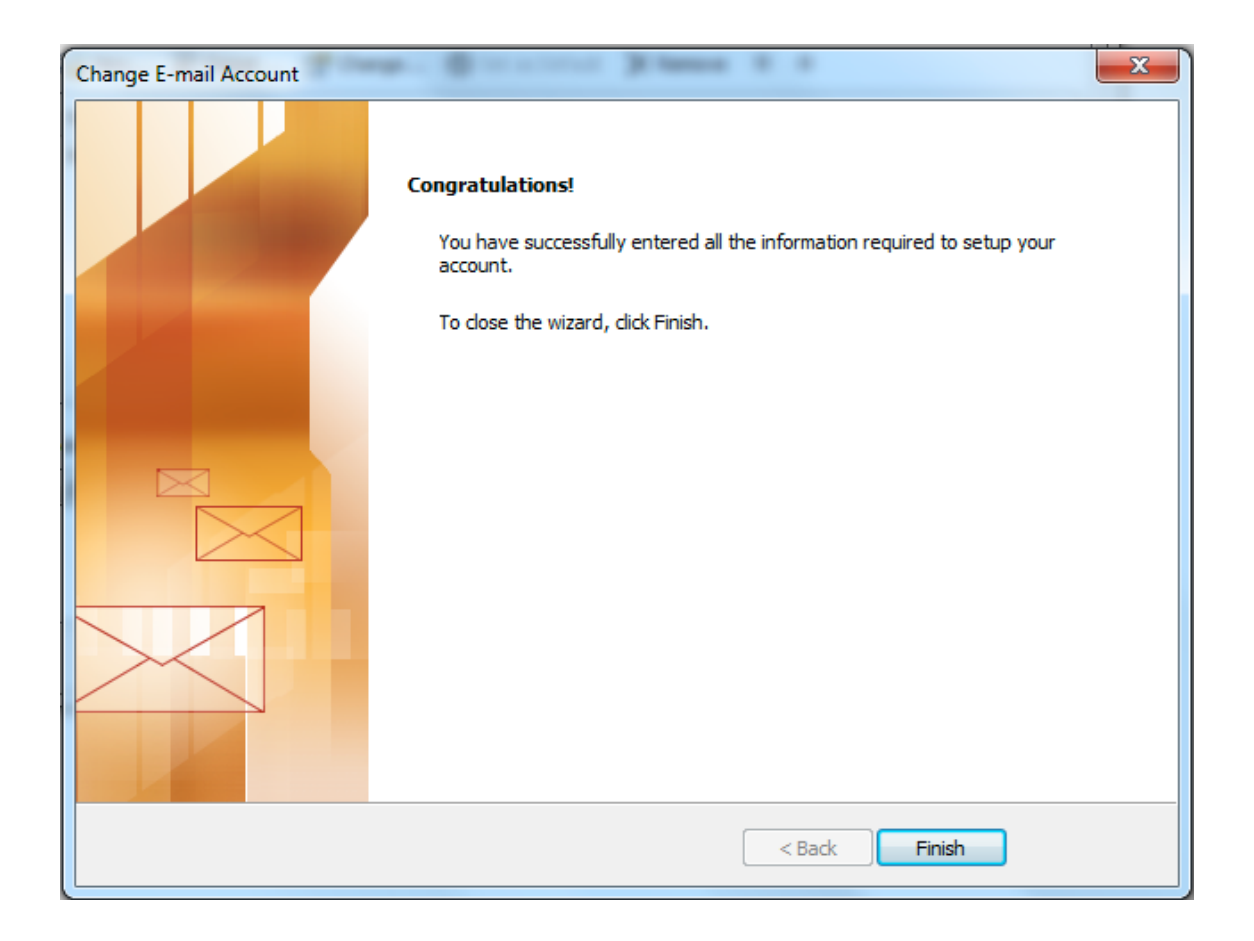